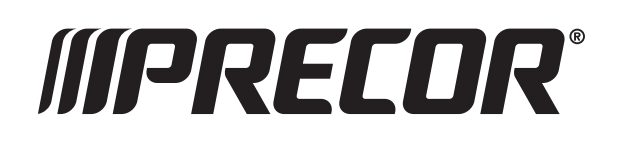

## P31 CONSOLE

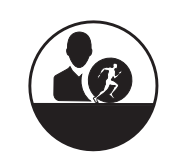

## **GETTING STARTED GUIDE**

The P31 Console offers a streamlined design with an advanced LED display, basic electronic readouts, and a mobile device charger.

## **System Settings**

Use the System Settings mode to configure settings in ways that benefit your exercisers and your facility. For detailed information on system settings, view the Operator's Guide on the product page at *www.precor.com*.

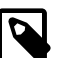

NOTE

The information provided in this section is intended for system administrators and Precor service technicians. DO NOT share it with exercisers or non-administrative staff.

## To view the Club Parameters settings:

- 1. At the Welcome banner, press Pause.
- 2. To enter the password, press the following numbers in sequence: **5651565**
- 3. Scroll through the club parameters using the following key:

### Navigational Key

| Key   | Function                                                        |
|-------|-----------------------------------------------------------------|
|       | Navigate the System Settings menu                               |
| •     |                                                                 |
| ОК    | Select a setting                                                |
| BACK  | Return to previous menu level without saving changes            |
| PAUSE | Exit the System Settings mode and returns to the Welcome banner |

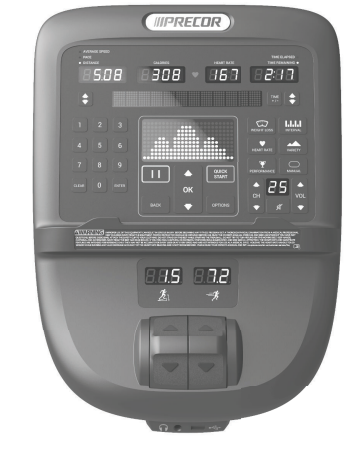

### **Informational Settings**

Information settings provide information including an event log, software and equipment serial numbers, and usage information.

### To view the information settings:

- 1. Press Pause.
- 2. To enter the password, press the keys in the following sequence: 6, 5
- 3. Scroll through the informational settings.

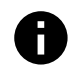

For detailed information on these settings, see the Operator's Guide on the product page at www.precor.com.

# Program the Receiver (8R/9R Option)

Use automatic programming (AP) mode first to acquire the facility's available channels.

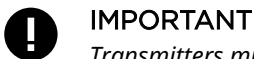

Transmitters must not share the same channel. If they do, the automatic programming feature will not be able to accurately apply the correct channels to the receiver.

To auto program the receiver:

- 1. Press the **Channel Up A** and **Mute** keys simultaneously for three seconds.
- 2. When **AP** appears on the display, release the keys.
- 3. Use the Channel  $\blacktriangle$  and  $\blacktriangledown$  keys to locate the appropriate frequency selection.
- 4. Press **Mute** to select the frequency selection. The receiver starts the automatic programming, scanning for the active transmitter channels and storing them in memory. When finished, the receiver returns to normal operation and the first available channel appears on the display.

For more information on how to program the receiver, see the Operators Guide on the product page of the Precor website at www.precor.com.

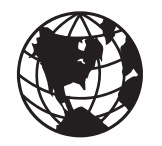

For complete console operating instructions and troubleshooting, visit us at www.precor.com.

Make sure your trainers regularly read our blog (select languages) at www.precor.com for more ideas about fitness routines and advice from trusted

industry experts.

#### 

Before beginning any fitness program, see your physician for a thorough physical examination. Seek advice from your physician to learn the target heart rate appropriate for your fitness level.

# Get to know the P31 console

The P31 console focuses on essential fitness stats that keep you moving.

| P31 Console                                                                                           | Number | Function                                                                                                    | Number | Function                                                                                          |
|----------------------------------------------------------------------------------------------------|--------|----------------------------------------------------------------------------------------------------|--------|---------------------------------------------------------------------------------------------------|
| AVERAGE SPEED AVERAGE SPEED AVERAGE SHEART RATE TIME ELAPSED OFTACE CALORIES HEART RATE TIME FENARING | 1      | Workout statistics displays                                                                                     | 6      | Incline (treadmill) Crossramp<br>level (EFX), Stride height (AMT)                                 |
|                                                                                                    | 2      | Preset workout keys: Press<br>the group key to see more<br>workouts.                                            | 7      | Pauses workout (treadmill) or<br>ends workout (AMT, EFX, bike)                                    |
| 8 4 5 6 7 C C C C C C C C C C C C C C C C C C                                                         | 3      | If fitted with Audio Option: Use<br>the channel (CH) keys to scroll<br>through audio for different<br>stations. | 8      | Use to access menus, for data<br>entry during workouts, and for<br>incline, resistance, or speed. |
|                                                                                                    |        | Use Volume keys to change<br>volume.                                                                            |        |                                                                                                   |
|                                                                                                    | 4      | Speed (treadmill) or Resistance<br>level (AMT, EFX)                                                             | 9      | Exerciser message field                                                                           |
|                                                                                                    | 5      | Single motion control (AMT,<br>EFX, bike)                                                                       | 10     | Audio jack (optional)                                                                             |
|                                                                                                    |        |                                                                                                    | (11)   | Mobile device charger<br>(optional)                                                               |

## Start exercising

To start a workout press **QUICK START** or a workout key.

At the end of your workout, a summary screen displays your average heart rate during your workout and your accumulated workout metrics.

(5)

## Monitor your heart rate

### **Chest Straps**

A chest strap provides the best heart rate monitoring results. When you wear a chest strap during a workout, the heart rate features appear on the display. To receive an accurate reading, the chest strap must be in direct contact with your skin.

### **Touch Heart Rate Feature**

Several Precor products incorporate contact sensors on the handrails grips. Use both hands on the grips and make sure your hands are moist (not dry). Avoid grasping the sensors too tightly.

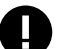

# IMPORTANT

The heart rate features are intended for reference only. They may not be accurate for every user or at every speed and are not intended for use as a medical device. Holding the heart rate handle touch sensor while exercising at higher intensity may also decrease accuracy of the heart rate reading and is not recommended. Please also read your product documentation and visit: www.precor.com/en-us/customer-service/faq.

P31 Console Getting Started Guide | P/N 305258-101, ENU © 2019 Precor Incorporated | 1 January 2019